## Guía de Usuario para el Portal de Padres de EPISD

Registrar, iniciar cecion, restablecimiento de contraseña

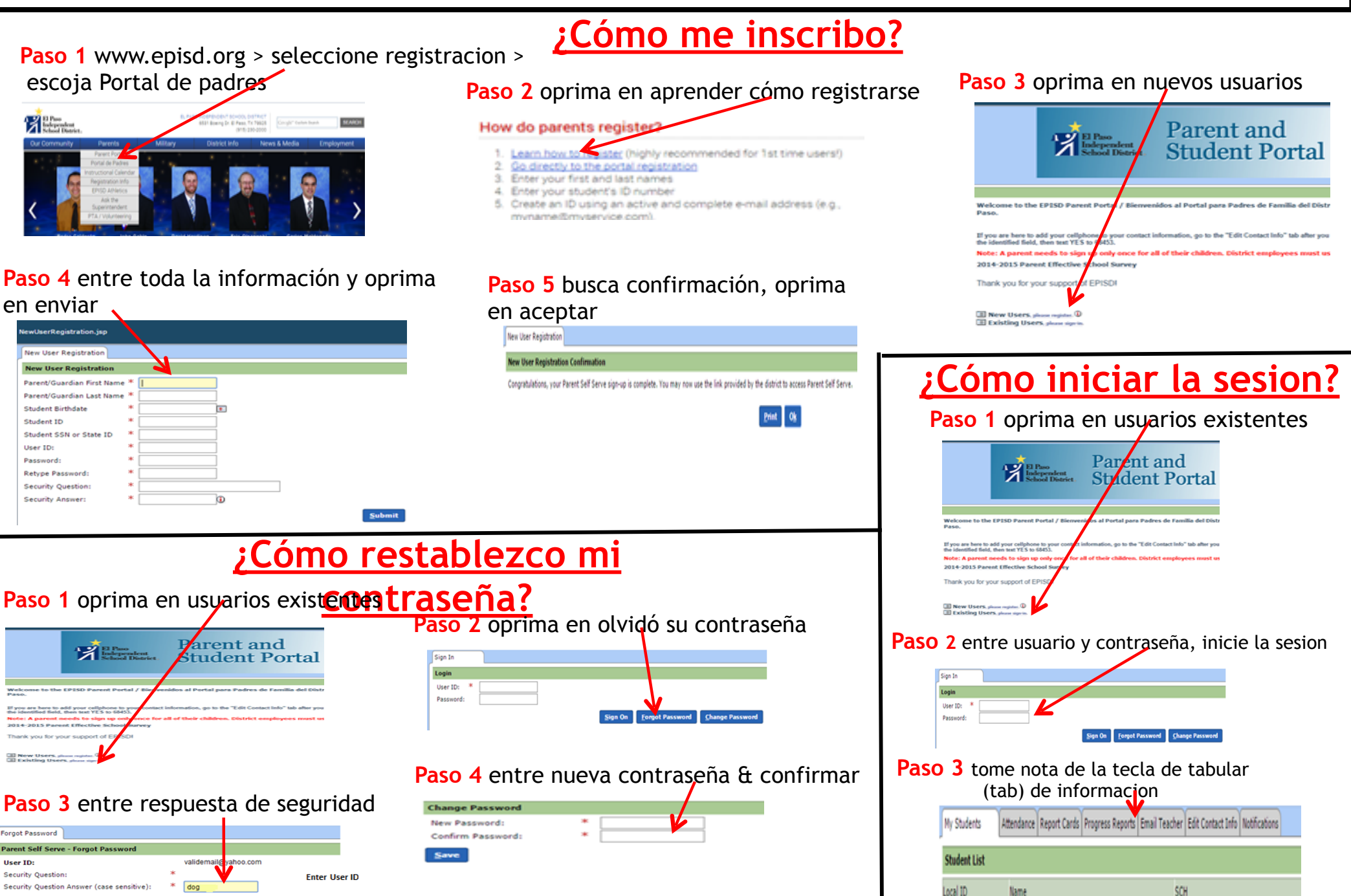